## ขั้นตอนการทำมีดังต่อไปนี้

1.อัปเกรดเฟิร์มแวร์ชื่อ openwrt-wrt54g-squashfs.bin อยู่ในโฟล์เดอร์ wifi\_robot\_software

เมื่ออัปเกรดเสร็จแล้วจะได้หน้าจอดังภาพที่1 และต้องทำการตั้งค่ารหัสผ่านใหม่

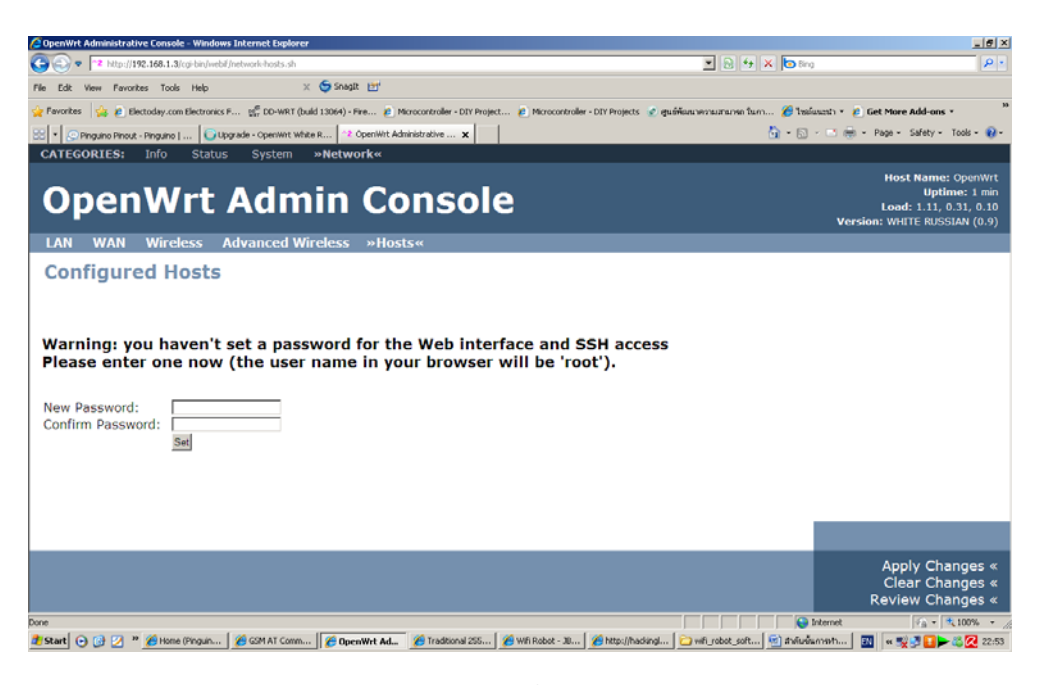

ภาพที่ **1** 

2.ตั้งค่า IP ตามภาพที่ 2 หรือ ตามเครือข่ายที่ท่านใช้อยู่ และทุกครั้งที่มีการเปลี่ยนแปลงค่าพารามิเตอร์ต่างๆให้กดปุ่ม

Apply Changes เสมอ

| 🖉 OpenWrt Administrative Console - Windows    | s Internet Explorer                                               | _is                                                                                              | ×   |
|-----------------------------------------------|-------------------------------------------------------------------|--------------------------------------------------------------------------------------------------|-----|
| G 🕞 🗢 🔽 http://192.168.1.3/cgi-bin/webi/      | /network-lan.sh                                                   | 💌 🕞 😽 🗙 📴 Bing 🖉                                                                                 | •   |
| File Edit View Favorites Tools Help           | 🗙 🤤 Snagit 📑                                                      |                                                                                                  |     |
| 🖕 Favorites 🛛 🖕 🙋 Electoday.com Electronics P | F 👷 DD-WRT (build 13064) - Fire 🍋 Microcontroller - DIY Project 🤞 | Microcontroller - DIY Projects 🔮 ສູນທີ່ທີ່ທະນາສາມມາລາຍກ ໃນກາ 🏈 ໃຫຍ່ພະແກ່າ 🐐 🏚 Get More Add-ons * | 30  |
| 🙁 🔹 🔗 Pinguino Pinout - Pinguino   🔾 Upi      | grade - OpenWrit White R 2 OpenWrit Administrative x              | 🛅 + 🖸 - Page - Safety - Tools - 👔                                                                | -   |
| CATEGORIES: Info Status                       | System »Network«                                                  |                                                                                                  | ÷.  |
| <u> </u>                                      |                                                                   | Host Name: OpenWrt                                                                               |     |
| OpenWrt /                                     | Admin Console                                                     | Uptime: 3 min<br>Load: 0.15, 0.22, 0.09                                                          |     |
|                                               |                                                                   | Version: WHITE RUSSIAN (0.9)                                                                     |     |
| »LAN« WAN Wireless                            | Advanced Wireless Hosts                                           |                                                                                                  |     |
| LAN Configuration                             | 1                                                                 |                                                                                                  |     |
| LAN Configuration                             |                                                                   |                                                                                                  |     |
| LAN Configuration                             |                                                                   |                                                                                                  |     |
| IP Address                                    | 192 168 1 3                                                       |                                                                                                  |     |
| Netmask                                       | 255 255 255 0                                                     |                                                                                                  |     |
| Default Gateway                               | 100 400 4 4                                                       |                                                                                                  |     |
|                                               | 132,100,1,1                                                       |                                                                                                  |     |
| DNS Servers                                   |                                                                   |                                                                                                  |     |
|                                               | -                                                                 |                                                                                                  |     |
| 192.168.1.1                                   | Remove                                                            | Note:<br>You need save your settings on this name before                                         |     |
| 192.168.1.1 Add                               |                                                                   | adding/removing DNS servers                                                                      |     |
|                                               |                                                                   |                                                                                                  | d   |
|                                               |                                                                   | Save Changes                                                                                     |     |
|                                               |                                                                   | Apply Changes «                                                                                  |     |
|                                               |                                                                   | Clear Changes «<br>Review Changes «                                                              |     |
|                                               |                                                                   | Internet                                                                                         |     |
| 🏄 Start 🕞 🚱 💋 » 🄏 Home (Pinguin               | 🍘 GGM AT Comm 🧭 OpenWrt Ad 🔗 Traditional 255 🄗 W                  | fi Robot - JU 🖉 http://hadingl 🗀 wifi_robot_soft 🕙 dnifu@annaht 🔣 « 🛒 🕽 🚺 🏲 👯 💈                  | :55 |

ภาพที่ 2

3.ทำการติดตั้งโปรแกรม CarServer ที่เราจะใช้ควบคุมอุปกรณ์ต่างๆในขั้นตอนนี้ต้องทำการเชื่อมอุปกรณ์เข้ากับระบบ
 อินเตอร์เน็ตเพื่อให้สะดวกในการติดตั้ง แต่ถ้ายังไม่เชื่อมต่อก็สามารถติดตั้งแบบ offline ได้

3.1 ติดตั้งผ่านเครือข่ายอินเตอร์เน็ตทำดังขั้นตอนต่อไปนี้ เปิดโปรแกรม putty ใส่ค่า IP ของ WRT54GL แล้วคลิกที่ open

| Category:                                                                                                    | <u>^</u>                                                                                                    |
|----------------------------------------------------------------------------------------------------|----------------------------------------------------------------------------------------------------|
| 🖃 Session                                                                                                    | Basic options for your PuTTY session                                                                                                    |
| Logging     Terminal     Keyboard     Bell     Features     Window     Appearance     Behaviour     Translation     Colours     Connection     Poxy     Toxy     Toxy | Specify the destination you want to connect to         Host Name (or IP address)       Port         192.168.1.3       22         Connection type:       Raw         Raw       Telnet         Road       Serial         Load, save or delete a stored session         Saved Sessions         Default Settings         WinSCP temporary session         robot         Save         Delete |
| Rlogin<br>⊕ SSH<br>Serial                                                                                                    | Close window on exit:<br>O Always O Never O Dnly on clean exit                                                                                                    |

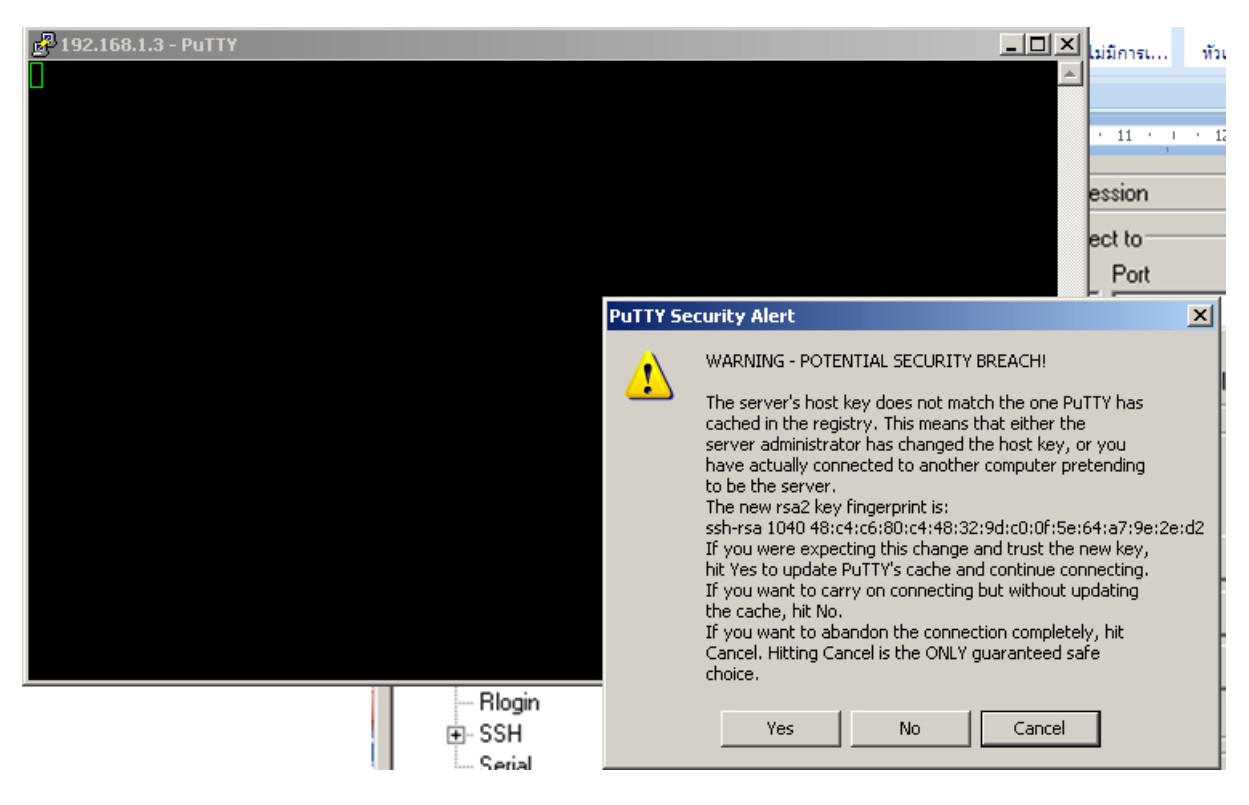

เลือก Yes

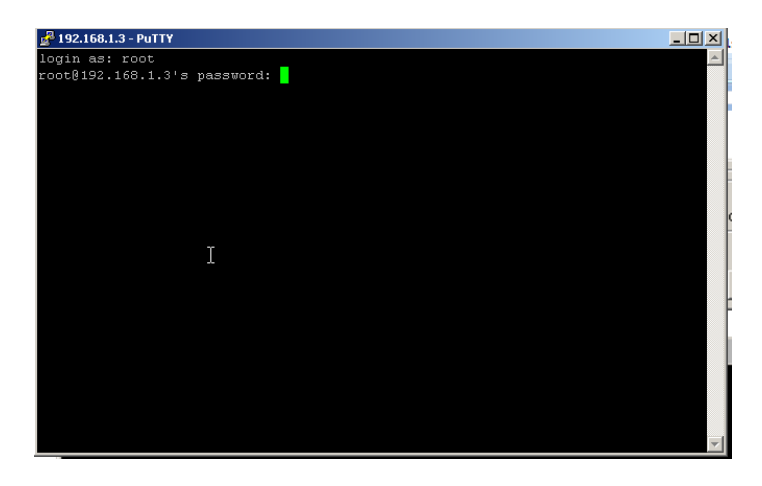

ીત્રં user:root

Password:ตามที่ท่านตั้งไว้ข้างต้น

| ₽ 192.168.1.3 - PuTTY                                      | - 🗆 🗵   |
|------------------------------------------------------------|---------|
| login as: root                                             | <b></b> |
| root@192.168.1.3's password:                               |         |
| BusyBox v1.00 (2007.01.30-11:42+0000) Built-in shell (ash) |         |
| Enter 'help' for a list of built-in commands.              |         |
| $\begin{array}{cccccccccccccccccccccccccccccccccccc$       |         |
| * 2 oz Vodka – Mix the Vodka and Kahlua together           |         |
| * 1 oz Kahlua over ice, then float the cream or            |         |
| * 1/2oz cream milk on the top.                             |         |
| <br>root@OpenWrt:~#                                        |         |
|                                                            | -       |

เมื่อรหัสผ่านจะได้หน้าจอดังภาพ

ในการเชื่อมต่ออินเตอร์เน็ตผู้จัดทำใช้เทคนิค Bridge Conecttions โดยใช้เครือข่ายไร้สายเชื่อมต่ออินเตอร์เน็ตและเครือ ขายที่มีสายเชื่อมต่อกับ WRT54GL

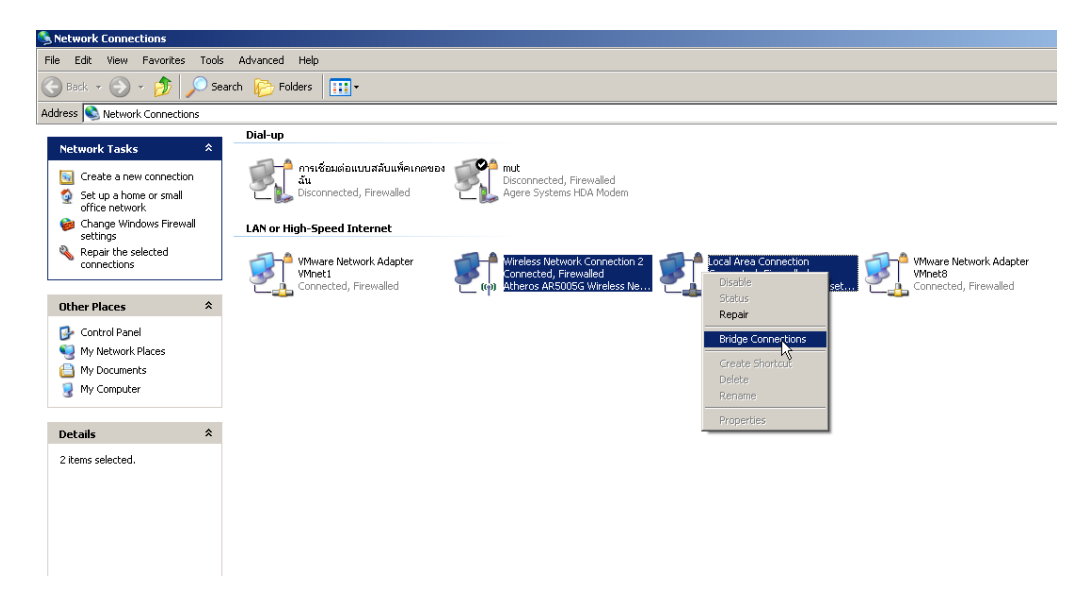

โดยเข้าไปที่ Network Connections แล้วทำขั้นตอนดังภาพ

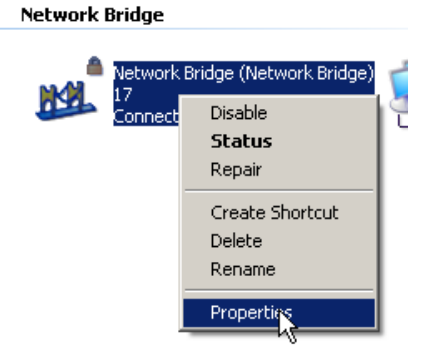

ตั้งค่า IP ให้กับ Network Bridge

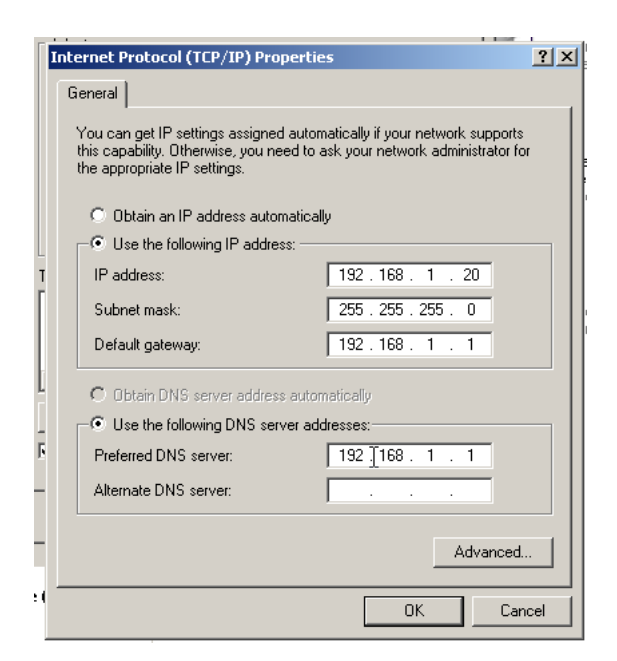

เครื่องผู้จัดทำตั้งค่าดังภาพ ต่อไปทดสอบอินเตอร์เน็ต

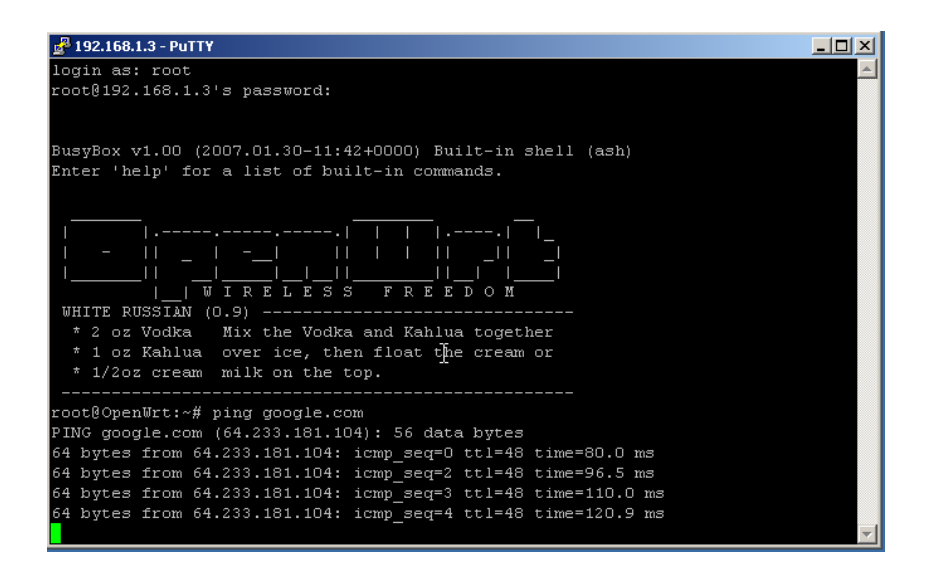

ทำการ Ping เพื่อดูว่าสามารถเชื่อมต่อ internet ได้หรือไม่

ถ้าได้ก็ทำการติดตั้งดังต่อไปนี้

# cd /tmp

# wget http://www.jbprojects.net/projects/wifirobot/carserver\_1\_mipsel.ipk
# ipkg install ./carserver\_1\_mipsel.ipk

ถ้าสำเร็จจะได้ดังภาพ

| 1000 |         |        |                   |              |          |                                |
|------|---------|--------|-------------------|--------------|----------|--------------------------------|
| 64   | bytes   | from   | 64.233.181.104:   | icmp_seq=82  | tt1=48   | time=128.3 ms                  |
| 64   | bytes   | from   | 64.233.181.104:   | icmp_seq=83  | tt1=48   | time=111.1 ms                  |
| 64   | bytes   | from   | 64.233.181.104:   | icmp_seq=84  | tt1=48   | time=164.7 ms                  |
| 64   | bytes   | from   | 64.233.181.104:   | icmp_seq=85  | tt1=48   | time=79.5 ms                   |
| 64   | bytes   | from   | 64.233.181.104:   | icmp_seq=86  | tt1=48   | time=82.1 ms                   |
| 64   | bytes   | from   | 64.233.181.104:   | icmp_seq=87  | ttl=48   | time=102.9 ms                  |
| 64   | bytes   | from   | 64.233.181.104:   | icmp_seq=88  | tt1=48   | time=80.6 ms                   |
| 64   | bytes   | from   | 64.233.181.104:   | icmp_seq=89  | tt1=48   | time=74.9 ms                   |
| 64   | bytes   | from   | 64.233.181.104:   | icmp_seq=90  | tt1=48   | time=83.7 ms                   |
| 64   | bytes   | from   | 64.233.181.104:   | icmp_seq=91  | tt1=48   | time=82.0 ms                   |
| 64   | bytes   | from   | 64.233.181.104:   | icmp_seq=92  | tt1=48   | time=122.5 ms                  |
| 64   | bytes   | from   | 64.233.181.104:   | icmp_seq=93  | tt1=48   | time=122.0 ms                  |
| 64   | bytes   | from   | 64.233.181.104:   | icmp_seq=94  | tt1=48   | time=109.2 ms                  |
| 64   | bytes   | from   | 64.233.181.104:   | icmp_seq=95  | tt1=48   | time=160.3 ms                  |
| 64   | bytes   | from   | 64.233.181.104:   | icmp_seq=96  | tt1=48   | time=125.7 ms                  |
| 64   | bytes   | from   | 64.233.181.104:   | icmp_seq=97  | tt1=48   | time=76.3 ms                   |
|      |         |        |                   |              |          |                                |
|      | - googl | le.com | n ping statistics | ;            |          |                                |
| 98   | packet  | s tra  | ansmitted, 96 pac | kets receive | ed, 2% p | packet loss                    |
| ro   | und-tri | ip mir | n/avg/max = 72.4/ | 122.8/762.2  | ms       |                                |
| ro   | ot@Oper | wrt:~  | ∙# cd /tmp        |              |          |                                |
| ro   | ot@Oper | wrt:~  | /# wget http://ww | w.jbprojects | s.net/pr | jects/wifirobot/carserver_1_mi |
| ps   | el.ipk  |        |                   |              |          |                                |
| Co   | nnectir | ng to  | www.jbprojects.r  | et[67.210.12 | 3.125]:  | :80                            |
| ca   | server  | :_1_mi | psel.i 100%  ***  | **********   | ******   | *******  2796 OO:OO ETA        |
| ro   | ot@Oper | wrt:~  | ∕# ipkg install . | /carserver_1 |          | L.ipk                          |
| In   | stallin | ng car | server (1) to ro  | ot           |          |                                |
| Cor  | nfiguri | ing ca | arserver          |              |          |                                |
| Su   | ccessfu | illy t | erminated.        |              |          |                                |
| ro   | ntROner | Wrt:~  | -#                |              |          |                                |

| 🖉 OpenWrt Administrative Console - Windows Internet Explorer                                                                                |                               |
|----------------------------------------------------------------------------------------------------|-------------------------------|
|                                                                                                    | 💌 🖻 🍫 🗙                       |
| File Edit View Favorites Tools Help 🗙 🏷 SnagIt 📑                                                                                            |                               |
| 🙀 Favorites 🛛 🚔 🙋 Electoday.com Electronics F 📽 DD-WRT (build 13064) - Fire 🧶 Microcontroller - DIY Project 🧶 Microcontroller - DIY Project | s 📀 ศูนย์พัฒนาความสามารถ ในกา |
| 🕄 🔻 🏉 HackingLab 🎯 Wifi Robot - JBProjects.net 🗠 OpenWrt Administrative 🗙                                                                   | 6                             |
|                                                                                                    |                               |
| Settings Password Change »Installed Software« Firmware Upgrade                                                                              |                               |
| Installed Software                                                                                                    |                               |
|                                                                                                    |                               |
| Installed Packages                                                                                                    | Uningtall                     |
| base-files-brcm                                                                                                    | Uninstall                     |
| bridge                                                                                                    | Uninstall                     |
| busybox                                                                                                    | <u>Uninstall</u>              |
| carserver                                                                                                    | Uninstall                     |
| drephear                                                                                                    | Uninstall 🔃 🗥                 |
| uloppeal<br>basert                                                                                                    | Uninstall                     |
| inka                                                                                                    | Uninstall                     |
| iptables                                                                                                    | Uninstall                     |
| iwlib                                                                                                    | Uninstall                     |
| kernel                                                                                                    | <u>Uninstall</u>              |
| kmod-brcm-wl                                                                                                    | <u>Uninstall</u>              |
| kmod-diag                                                                                                    | <u>Uninstall</u>              |
| kmod-ipt-nat-default                                                                                                    | <u>Uninstall</u>              |
| L Kmod ppp                                                                                                    | Uninctall                     |

เมื่อติดตั้งสำเร็จจะเห็นว่า มี โปรแกรม Carserver ติดตั้งอยู่

ขั้นตอนต่อไปทำการ อัปเดทไฟล์ IPKG ด้วยคำสั่งดังต่อไปนี้

#ipkg update

```
root@OpenWrt:~# ipkg update
Downloading http://downloads.openwrt.org/whiterussian/packages/Packages
Updated list of available packages in /usr/lib/ipkg/lists/whiterussian
Downloading http://downloads.openwrt.org/whiterussian/packages/non-free/Packages
Updated list of available packages in /usr/lib/ipkg/lists/non-free
Successfully terminated.
root@OpenWrt:~#
```

ถ้าสำเร็จจะได้ดังภาพ

ต่อไปติดตั้ง โปรแกรม setserial ด้วยคำสั่งดังต่อไปนี้

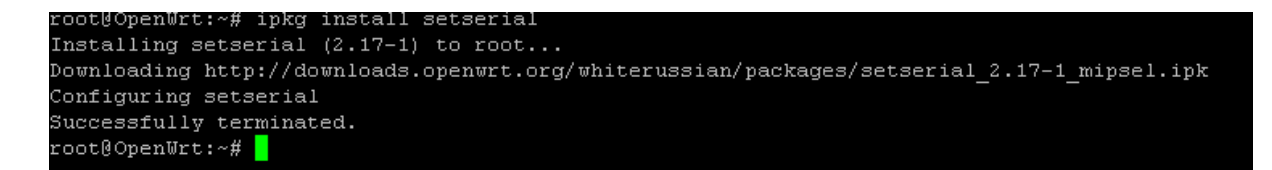

ถ้าสำเร็จจะได้ดังภาพ

ต่อไปติดตั้ง โปรแกรม sty ทำตามขั้นตอนดังนี้

# cd /usr/sbin
# wget http://www.jbprojects.net/projects/wifirobot/stty.tgz
# tar -zxvf stty.tgz
# chmod 755 stty

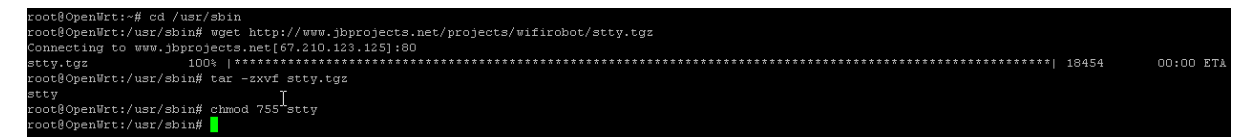

ถ้าสำเร็จจะได้ดังภาพ

ต่อไปจะเป็นการเริ่มต้นการทำงานของโปรแกรม ทำตามขั้นตอนดังต่อไปนี้

/usr/sbin/setserial /dev/tts/1 irq 3 /usr/sbin/stty -F /dev/tts/1 raw speed 9600

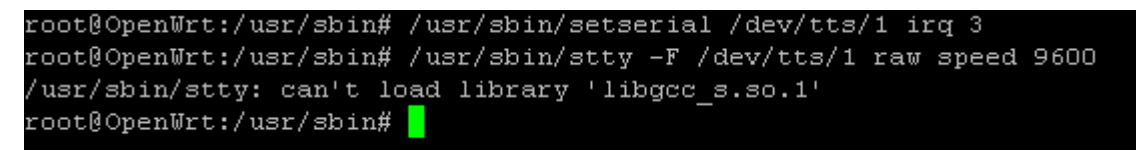

้ ติดปัญหาที่ไม่สามารถทำงานได้ ต้องติดตั้ง โปรแกรมอีก 1 ตัวคือ libgcc ให้ทำการติดตั้งแล้วลองเริ่มการทำงานใหม่

โดยการติดตั้งสามารถติดตั้งผ่านหน้าเว็บได้เลย

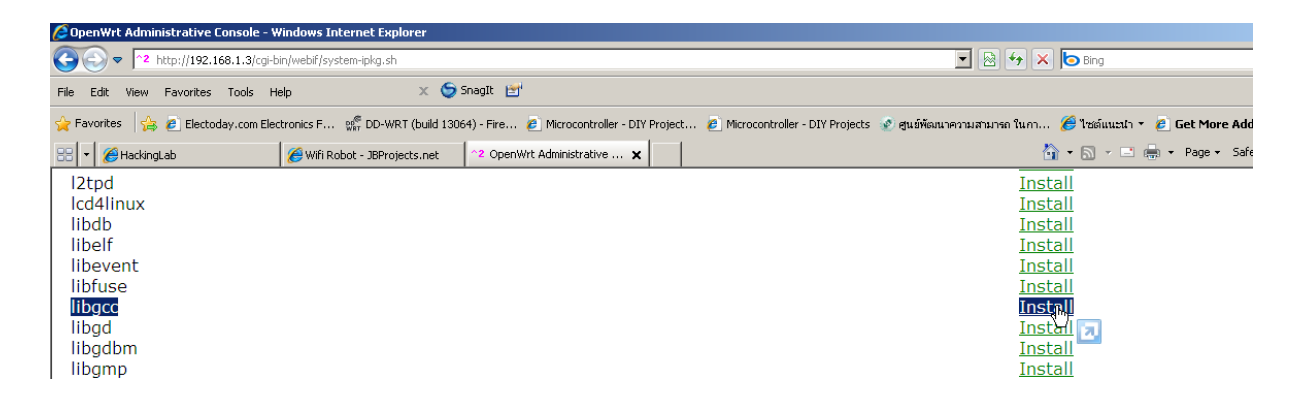

Installing libgcc (3.4.4-9) to root... Downloading http://downloads.openwrt.org/whiterussian/packages/libgcc\_3.4.4-9\_mipsel.ipk Configuring libgcc Successfully terminated. Installed Packages base-files <u>Uninstall</u> base-files-brcm <u>Uninstall</u> Uninstall Uninstall Uninstall bridge busybox carserver dnsmasq Uninstall . dropbear Uninstall haserl <u>Uninstall</u> ipka <u>Uninstall</u> iptables <u>Uninstall</u> <u>Uninstall</u> iwlib kernel Uninstall kmod-brcm-wl Uninstall kmod-diag kmod-ipt-nat-default <u>Uninstall</u> <u>Uninstall</u> kmod-ppp kmod-pppoe <u>Uninstall</u> Uninstall  $\mathbb{R}$ kmod-switch Uninstall kmod-wlcompat Uninstall libgcc <u>Uninstall</u> mtd Uninstall

ภาพการติดตั้งที่สำเร็จแล้ว

ต่อไปพิมพ์คำสั่งต่อไปนี้ใหม่

## /usr/sbin/stty -F /dev/tts/1 raw speed 9600

| root@OpenWrt:/usr/sbin# | /usr/sbin/stty | -F | /dev/tts/1 | raw | speed | 9600 |   |  |
|-------------------------|----------------|----|------------|-----|-------|------|---|--|
| 9600                    |                |    |            |     |       |      |   |  |
| root@OpenWrt:/usr/sbin# |                |    |            |     |       |      | Τ |  |

จากภาพจะเห็นว่าขั้นตอนนี้ ทำงานได้แล้ว

## ต่อไปพิมพ์คำสั่งดังต่อไปนี้

/bin/carserver &

```
root@OpenWrt:/usr/sbin# /bin/carserver &
root@OpenWrt:/usr/sbin# /bin/carserver: waiting for data on port TCP 1500
```

โปรแกรมพร้อมใช้ รอการสั่งงานจาก VB

ทดสอบเปิดโปรแกรม VB เพื่อทำการทดสอบ จากโฟลเดอร์ VB\_Client

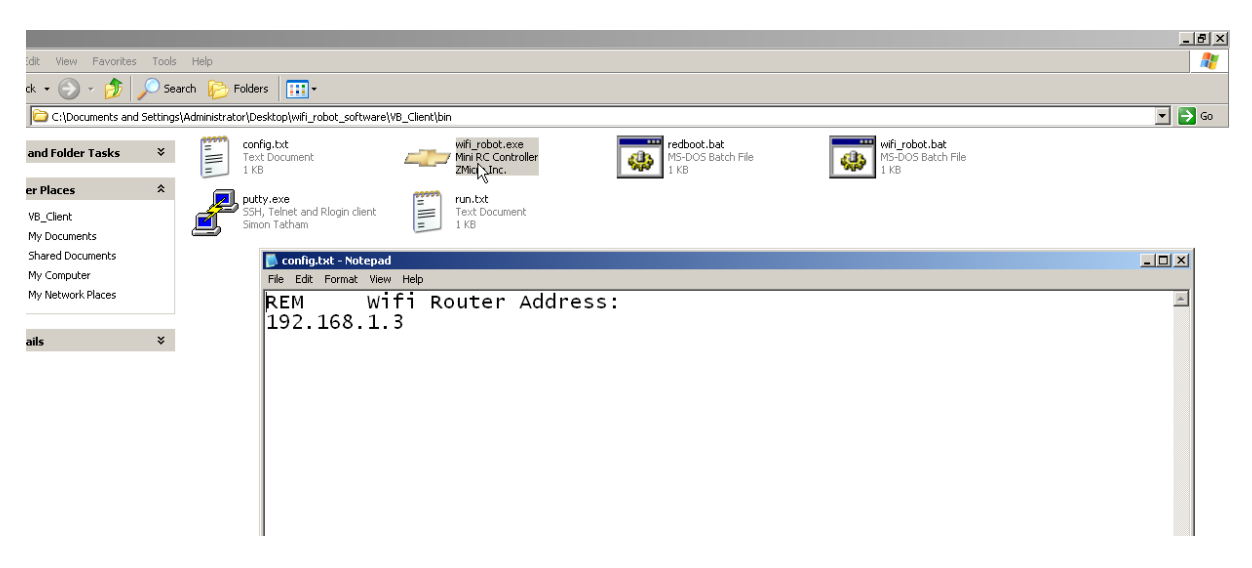

แก้ไขไฟล์ config.txt ดังภาพแล้วทำการ เปิดโปรแกรม wifi\_robot.exe กด T เพื่อทำการเชื่อมต่อ

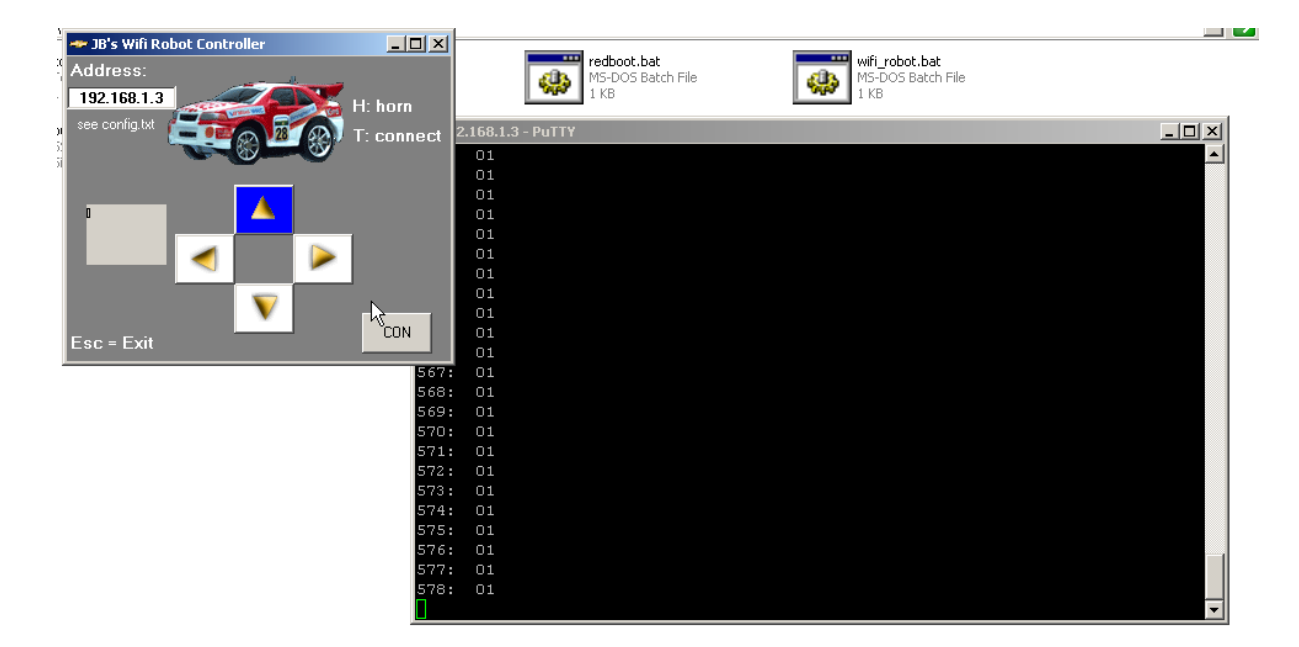

จะเห็นว่าเมื่อมีการกดปุ่มที่ VB ค่าที่ WRT54GL ก็จะเปลี่ยนตามไปด้วย

| 🐡 JB's Wifi Robot Controller          |               |                | ¶ ปกติ   | ¶ ไม่มีการเ…         | หัวเรื่อง 1 | หัวเรื่อง 2 | ชื่อเรื่อง | ชื่อเรื่องรอง | เปลี่ยน<br>ลักษณะ ▼ | ⊶ac<br>เลือกา |
|---------------------------------------|---------------|----------------|----------|----------------------|-------------|-------------|------------|---------------|---------------------|---------------|
| Address:                              |               | Gi i           |          |                      |             | ລັກษณะ      |            |               | G.                  | การแก้ไข      |
| 192.168.1.3                           | H: horn       |                | · · · 10 | ел се <b>11</b> ел с | 12 1        | • 13 • • •  | 14 · · · 1 | 5 · · · A     | · · · 17 · · ·      | · 18 · ,      |
| see config.txt                        | T: connect    | 2.168.1.3 - Pu | TTY      |                      |             |             |            |               | [                   |               |
|                                       |               | : 02           |          |                      |             |             |            |               |                     |               |
|                                       |               | : 02           |          |                      |             |             |            |               |                     |               |
|                                       |               | : 02<br>· 02   |          |                      |             |             |            |               |                     |               |
|                                       |               | . 02<br>: 02   |          |                      |             |             |            |               |                     |               |
|                                       |               | : 02           |          |                      |             |             |            |               |                     |               |
|                                       |               | : 02           |          |                      |             |             |            |               |                     |               |
|                                       |               | : 02           |          |                      |             |             |            |               |                     |               |
|                                       | CON           | : 02<br>: 02   | -        | г                    |             |             |            |               |                     |               |
| Esc = Exit                            |               | : 02           | -        | L                    |             |             |            |               |                     |               |
| · · · · · · · · · · · · · · · · · · · | 7238          | : 02           |          |                      |             |             |            |               |                     |               |
|                                       | 7239          | : 02           |          |                      |             |             |            |               |                     |               |
|                                       | 7240          | : OZ           |          |                      |             |             |            |               |                     |               |
| ดป่มที่ VB ค่าที่ WRT54GL ก็          | โจะเปลี่ 7242 | : 02           |          |                      |             |             |            |               |                     |               |
| 9                                     | 7243          | : 02           |          |                      |             |             |            |               |                     |               |
|                                       | 7244          | : 02           |          |                      |             |             |            |               |                     |               |
|                                       | 7245          | : 02           |          |                      |             |             |            |               |                     |               |
|                                       | 7246          | : UZ<br>• O2   |          |                      |             |             |            |               |                     |               |
|                                       | 7248          | : 02           |          |                      |             |             |            |               |                     |               |
|                                       | 7249          | : 02           |          |                      |             |             |            |               |                     |               |
|                                       |               |                |          |                      |             |             |            |               |                     | -             |

สิ้นสุดกระบวนการแต่ขั้นตอนนี้ยังมีปัญหาเมื่อ เราปิด WRT54GLแล้วจะต้องทำขั้นตอนด้านล่างใหม่

/usr/sbin/setserial /dev/tts/1 irq 3 /usr/sbin/stty -F /dev/tts/1 raw speed 9600 /bin/carserver &

ดังนั้นจึงต้องทำการนำ สคริปนี้ไปไว้ที่ไฟล์ Startup ของ WRT54GL โดยทำตามขั้นตอนดังต่อไปนี้

1.ถอนโปรแกรม Webif ออกจาก WRT54GL ก่อน

| ppp-mod-pppoe   |     |
|-----------------|-----|
| setserial       |     |
| uclibc          |     |
| webif           |     |
| wificonf        |     |
| wireless-tools  |     |
| Available nacka | nes |
| Available packa | ges |

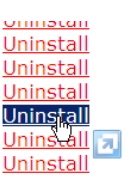

เมื่อท่านถอนเสร็จแล้วท่านไม่สามารถติดต่อกับ WRT54GL ผ่านหน้าเว็บได้ จะติดต่อผ่าน Terminal หรือ Putty เท่านั้น

| 🖉 http://192.168.1.3/cgi-bin/webif.sh - Windows Internet Explorer                                             |                                                                                                    |
|----------------------------------------------------------------------------------------------------|----------------------------------------------------------------------------------------------------|
|                                                                                                    | <ul> <li>Bing</li> </ul>                                                                             |
| File Edit View Favorites Tools Help 🛛 🗙 🌀 SnagIt 🔄                                                            |                                                                                                    |
| 🖕 Favorites 🛛 👍 🙋 Electoday.com Electronics F 👷 DD-WRT (build 13064) - Fire 🖉 Microcontroller - DIY Project 🧃 | 🖲 Microcontroller - DIY Projects 🔮 ศูนย์พัฒนาความสามารถ ในกา 篖 ไซเด่นนะนำ 🔹 🙋 Get More Add-ons 🔹 💦 🁋 |
| 🕄 🔻 🏉 HackingLab 🏀 Wifi Robot - JBProjects.net 🔷 http://192.168.1.3/cgi-bi 🗙                                  | 🛐 👻 🔂 👻 🖃 👘 👻 Page 👻 Safety 👻 Tools 👻 🔞 💌                                                            |
| exec: 2: ./webif/info.sh: not found                                                                           | *                                                                                                    |
|                                                                                                    |                                                                                                    |
|                                                                                                    |                                                                                                    |
|                                                                                                    |                                                                                                    |

ต่อไปทำการติดตั้ง Webif ตัวใหม่ ผ่านโปรแกรม winScp โดยไฟล์ติดตั้งมีในโฟล์เดอร์เรียบร้อยแล้ว

| WinSCP Login                                                                   |                                                                                                    |       |           | <u>? ×</u>           |
|--------------------------------------------------------------------------------|----------------------------------------------------------------------------------------------------|-------|-----------|----------------------|
| Session<br>Stored sessions<br>Environment<br>Directories<br>SSH<br>Preferences | Session<br>Host name:<br>192.168.1.3<br>User name:<br>root<br>Private key file:<br>Protocol<br>Eile protocol: | SCP   | Password: | Port number:<br>22 - |
| Advanced options                                                               |                                                                                                    |       |           |                      |
| About Langu                                                                    | ages                                                                                                    | Login | Save      | Close                |

ทำการ login เข้าที่ตัว WRT54GL โปรแกรมจะฟ้องอะไรก็ตาม OK อย่างเดียว

| tmp - root@192.168.1.3 - WinSCP            |                 |                |           |      |       |   |                        |         |               |           |       |  |
|--------------------------------------------|-----------------|----------------|-----------|------|-------|---|------------------------|---------|---------------|-----------|-------|--|
| Local Mark Files Commands Session          | Options Rem     | ote Help       |           |      |       |   |                        |         |               |           |       |  |
| 🐞 🗏 🗟 🗸 🔐 🙀 📓                              | a   👷 🗛         | + - 🗸 🕼        | Ø 🔿 Defa  | ault | - 🌾 - |   |                        |         |               |           |       |  |
|                                            | ara i           |                |           |      |       |   | 1~                     |         |               |           |       |  |
| 🕑 Desktop 🔹 🔄                              | ⇔•⇒∗            | 🔝 🔛 🔂 😟        | 18        |      |       |   | tmp                    | • 🖾 🗄   |               | 🖬 🔟 🔂 🔯   | 18    |  |
| C:\Documents and Settings\Administrator\De | esktop\wifi_rob | ot_software    |           |      |       | _ | /tmp                   |         |               |           |       |  |
| Name A Ext                                 | Size            | Туре           | Changed   | Attr |       |   | Name A Ext             | Size    | Changed       | Rights    | Owner |  |
| 13.JPG                                     | 125,892         | JPG File       | 8/3/2010  | a    |       |   | <b>6</b>               |         | 1/1/2010 1:01 | rwxr-xr-x | root  |  |
| 2.JPG                                      | 146,196         | JPG File       | 8/3/2010  | a    |       |   | dropbear               |         | 1/1/2010 0:01 | rwxr-xr-x | root  |  |
| 🛀 3.JPG                                    | 172,432         | JPG File       | 8/3/2010  | a    |       |   | log                    |         | 1/1/2010 0:00 | rwxr-xr-x | root  |  |
| 🛀 4. JPG                                   | 144,335         | JPG File       | 8/3/2010  | a    |       |   | root                   |         | 1/1/2010 0:00 | rwxr-xr-x | root  |  |
| 15.JPG                                     | 160,243         | JPG File       | 8/3/2010  | a    |       |   | i 🗀 run                |         | 1/1/2010 0:01 | rwxr-xr-x | root  |  |
| ₩_6.JPG                                    | 181,510         | JPG File       | 8/3/2010  | a    |       |   | 🚞 spool                |         | 1/1/2010 0:00 | rwxr-xr-x | root  |  |
| Marka Stranger 2015                        | 174,490         | JPG File       | 8/3/2010  | a    |       |   | Dusr                   |         | 1/1/2010 0:30 | rwxr-xr-x | root  |  |
| ₩18.JPG                                    | 208,098         | JPG File       | 8/3/2010  | a    |       |   | arserver_1_mipsel.ipk  | 2,796   | 1/1/2010 0:30 | rw-rr     | root  |  |
| 🛀 9. JPG                                   | 128,121         | JPG File       | 8/3/2010  | a    |       |   | dhcp.leases            | 158     | 1/1/2010 0:21 | rw-rr     | root  |  |
| dustom-user-startup                        | 397             | File           | 7/3/2010  | a    |       |   | resolv.conf            | 32      | 1/1/2010 0:00 | rw-rr     | root  |  |
| 🛄 Einbau einer SD Karte - MMC Mod in d     | 1,063,794       | MHTML Document | 14/3/2010 | a    |       |   | gresolv.conf.auto      | 23      | 1/1/2010 0:00 | rw-rr     | root  |  |
| 🛄 install sd card driver for WRT54GL wit   | 225,290         | MHTML Document | 14/3/2010 | a    |       |   | weit_milestone2-71.ipk | 136,398 | 7/3/2010      | rw-rr     | root  |  |
| 🔛 Linksys WRT54G Ultimate Hacking.pdf      | 16,552,820      | Foxit PDF Docu | 6/7/2007  | a    |       |   | <sup>N</sup>           |         |               |           |       |  |
| 🔯 OpenWrt Whiterussian 0_9 wireless c      | 36,075          | MHTML Document | 8/12/2009 | a    |       |   |                        |         |               |           |       |  |
| OpenWrt_Config_RC6.pdf                     | 865,743         | Foxit PDF Docu | 7/3/2010  | a    |       |   |                        |         |               |           |       |  |
| 🕵 OpenWrt-ImageBuilder-Linux-i686.ta       | 18,110,697      | តេកតាទ WinRAR  | 8/12/2009 | a    |       |   |                        |         |               |           |       |  |
| 🅵 openwrt-programming-examples.tar.gz      | 18,793          | តេកតាទ WinRAR  | 7/3/2010  | a    |       |   |                        |         |               |           |       |  |
| 🕵 OpenWrt-SDK-Linux-i686-1.tar.bz2         | 43,795,748      | เอกสาร WinRAR  | 2/3/2010  | a    |       |   |                        |         |               |           |       |  |
| 🔟 openwrt-wrt54g-squashfs.bin              | 1,549,312       | BIN File       | 8/12/2009 | a    |       |   |                        |         |               |           |       |  |
| 📃 readme.txt                               | 301             | Text Document  | 26/8/2008 | a    |       |   |                        |         |               |           |       |  |
| 🕵 setserial-2.17.tar.gz                    | 52,437          | ionans WinRAR  | 12/12/200 | a    |       |   |                        |         |               |           |       |  |
| 🕵 stty.tar                                 | 18,454          | ionans WinRAR  | 12/12/200 | a    |       |   |                        |         |               |           |       |  |
| 🔯 the_attic - wrt54gsV4 and MMC-SD c       | 143,200         | MHTML Document | 14/3/2010 | a    |       |   |                        |         |               |           |       |  |
| 👏 Thumbs.db                                | 51,712          | Data Base File | 31/3/2010 | ash  |       |   |                        |         |               |           |       |  |
| 🕵 uClibc-0.9.29.tar.bz2                    | 2,134,864       | เอกสาร WinRAR  | 12/12/200 | a    |       |   |                        |         |               |           |       |  |
| 🖳 untitled. JPG                            | 115,700         | JPG File       | 10/2/2010 | a    |       |   |                        |         |               |           |       |  |
| webif_0.2-1_mipsel.ipk                     | 23,315          | IPK File       | 8/3/2010  | a    |       |   |                        |         |               |           |       |  |

ลากโปรแกรม webif\_milestone2-71.ipk จากด้านซ้ายมาไว้ด้านขวาดังภาพ

ต่อไปทำการติดตั้งด้วยคำสั่งดังต่อไปนี้

#ipkg install webif\_milestone2-71.ipk

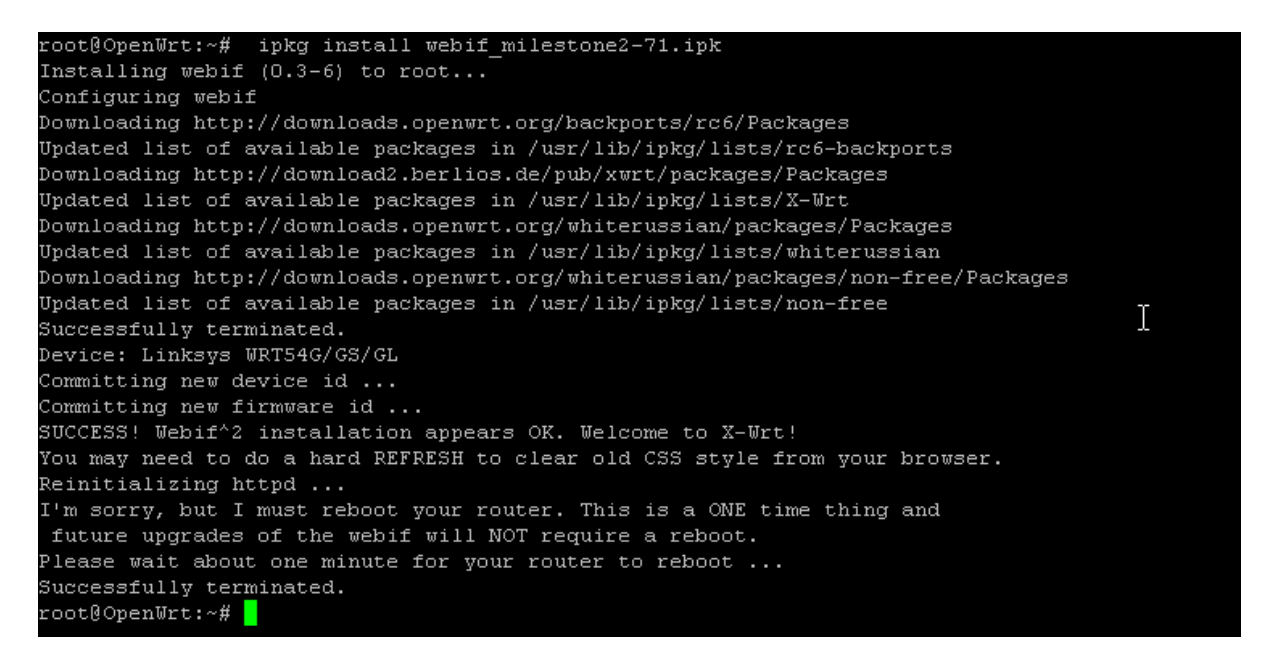

ถ้าสำเร็จจะขึ้นข้อความดังภาพ และ WRT54GL จะทำการรีเซ็ตตัวเอง 1 ครั้ง

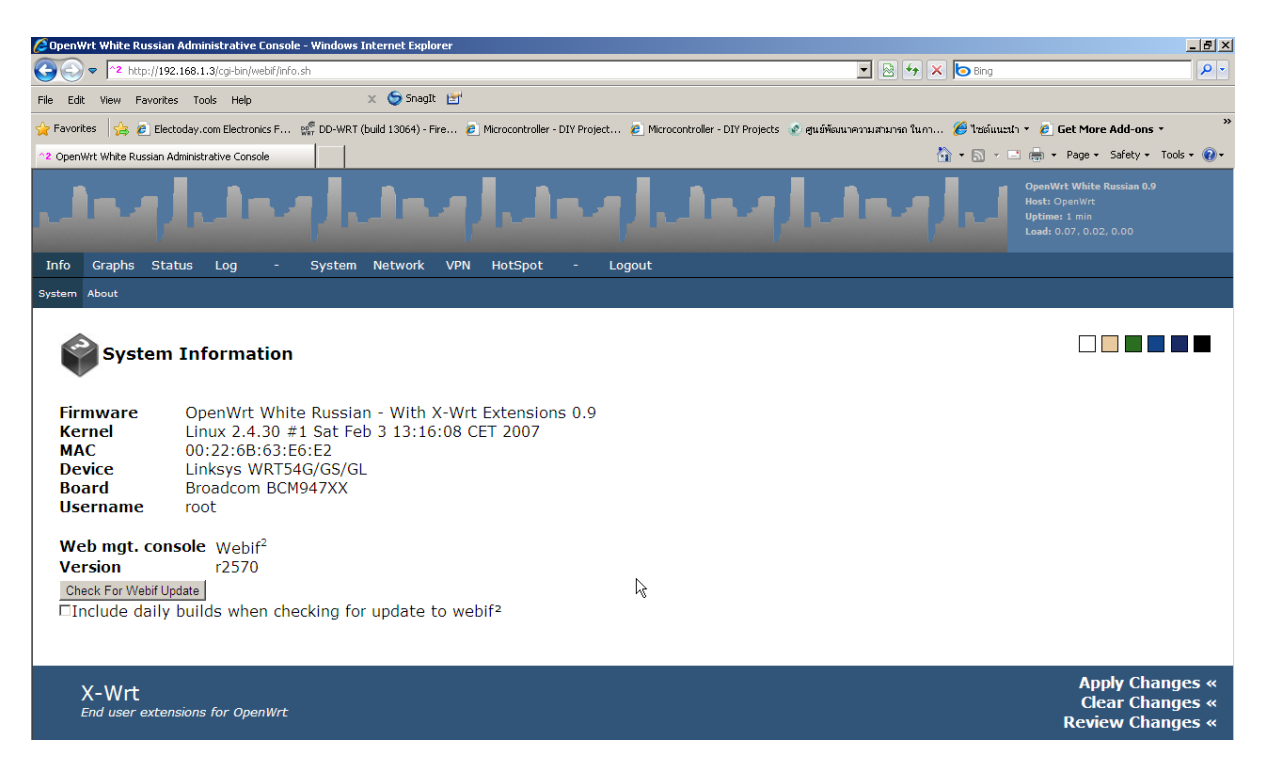

ลองเข้าหน้าเว็บใหม่จะเห็นหน้าตาที่เปลี่ยนไปดังภาพ

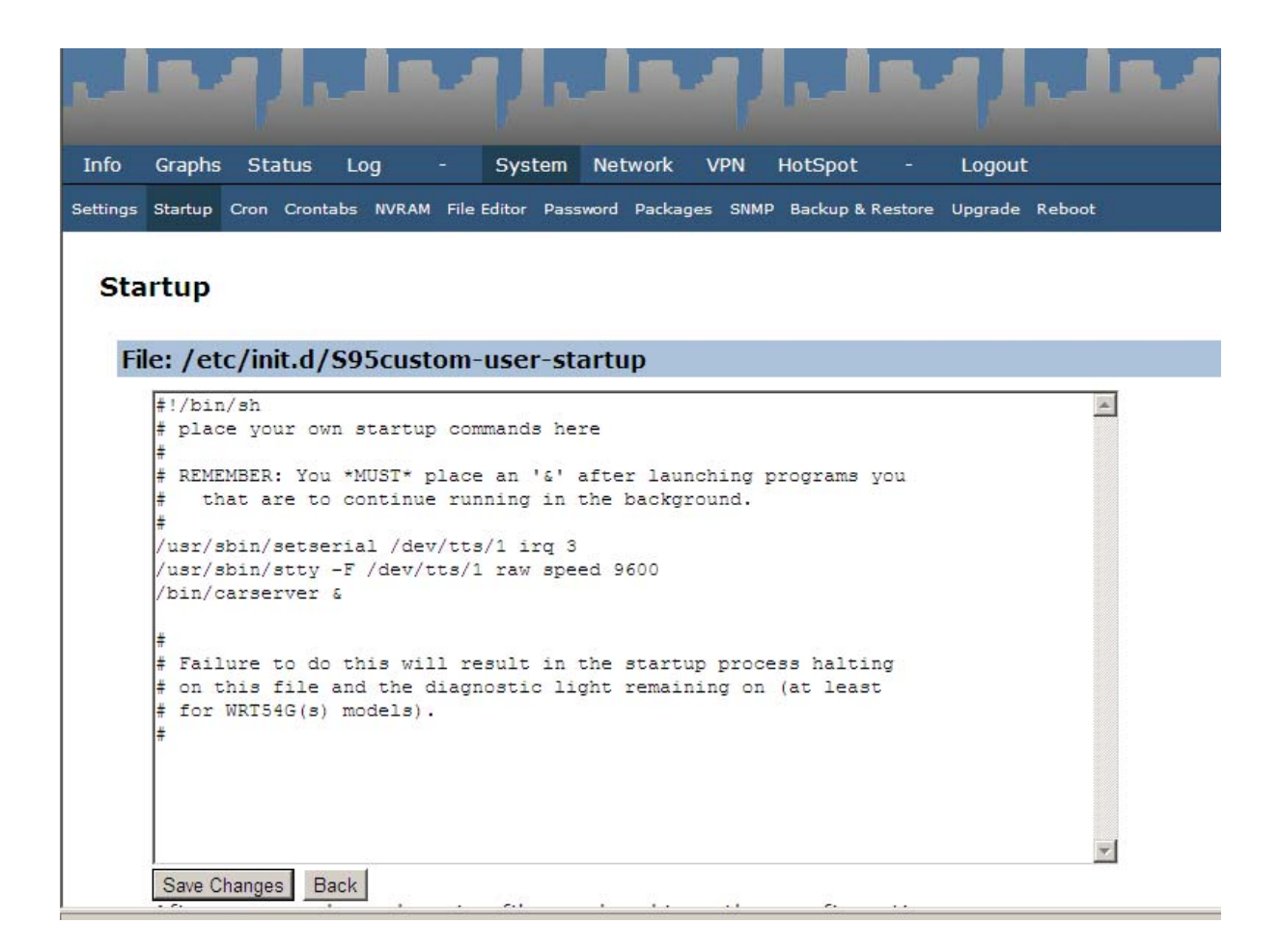

ให้ไปที่ system>startup แล้วใส่สคริปดังภาพและทำการSave Changes

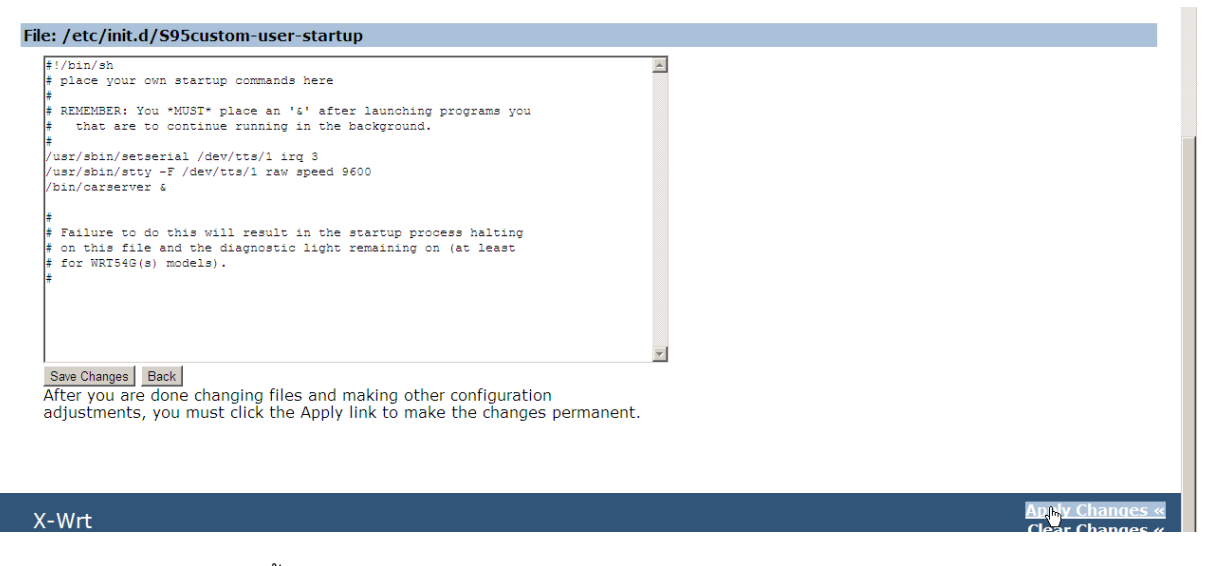

และ Apply Changes อีกครั้ง

จบครับ